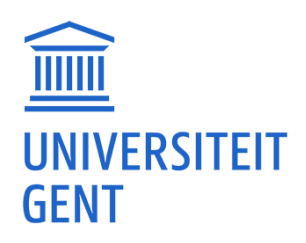

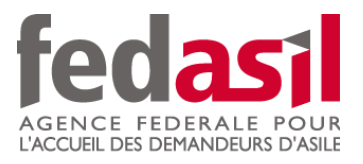

## MODULE 10

Banque en ligne (Virement bancaire)

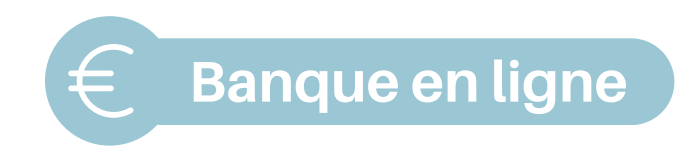

1. **Ouvrez** l'application bancaire et **connectez-vous.** 

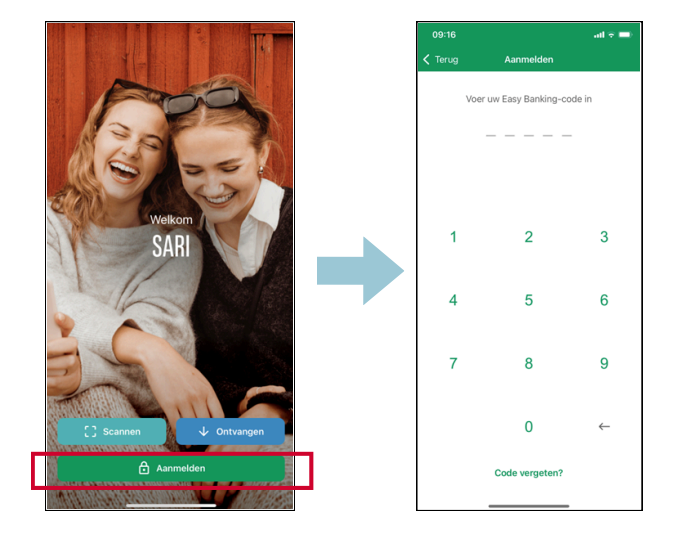

2. Cliquez sur "overschrijving".

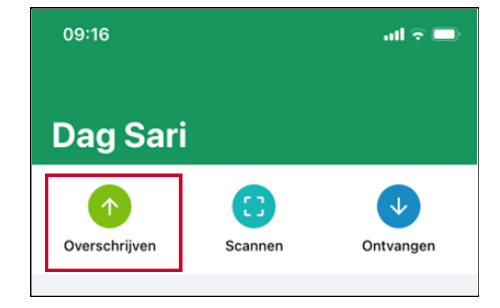

 Choisissez le compte à partir duquel vous voulez prendre de l'argent ("van" = votre compte).

| 09:16                |               | all 🗟 🖿 |
|----------------------|---------------|---------|
| Annuleren            | Overschrijven | Wissen  |
| Van                  |               |         |
| Naar                 |               |         |
| Bedrag (EUR)         |               |         |
| Uitvoeringsdatur<br> | n             |         |
| Mededeling           |               |         |
|                      |               |         |
|                      |               |         |
|                      |               |         |
|                      |               |         |
|                      |               |         |
|                      | Volgende      |         |
|                      |               |         |

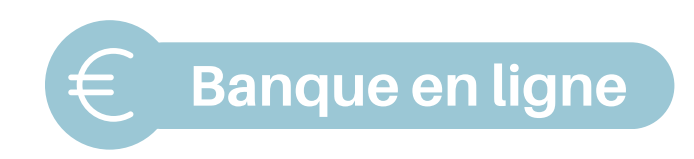

 Saisissez le numéro de compte (IBAN) et le nom de la personne à qui vous souhaitez envoyer de l'argent ("naar").

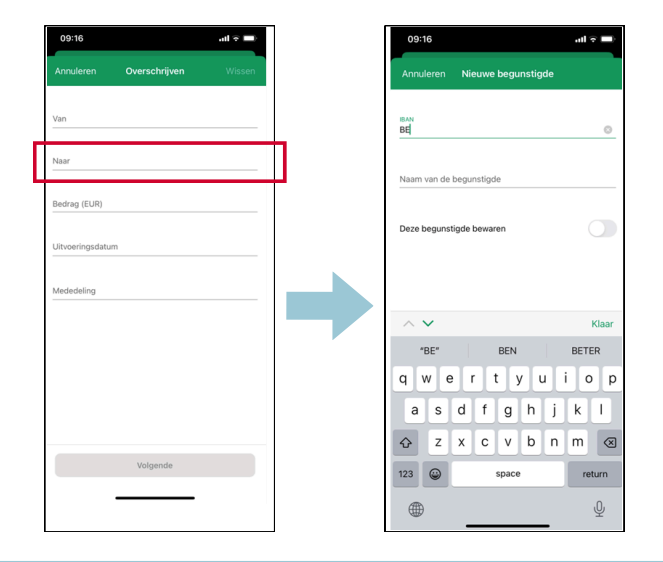

5. Saisissez le **montant** que vous souhaitez verser ("bedrag") en **euro** (par exemple 20 euro).

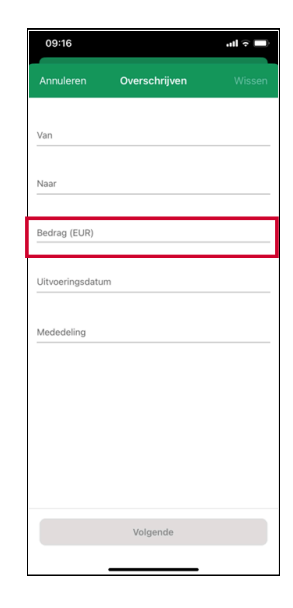

- 6. Ajouter une **communication** ("mededeling") :
  - Structurée (gestructureerd) (+++.../.../..+++) (=> à retrouver sur la facture)
  - Ou une communication libre

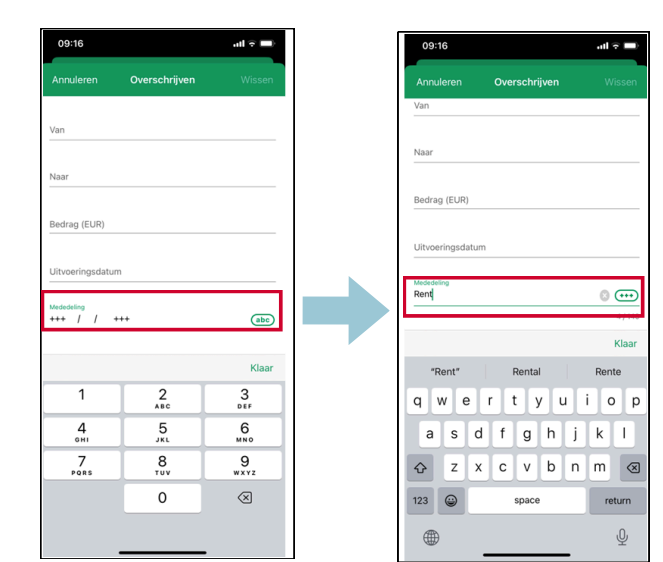

## Le module 10 - Banque en ligne est disponible en vidéo !

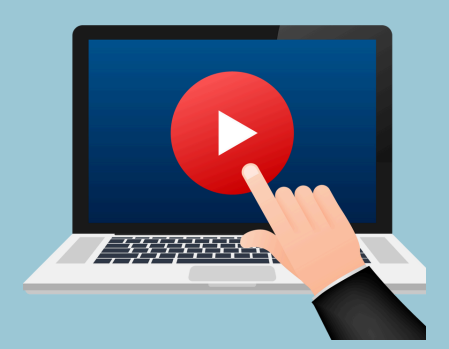

## <u>Cliquez ici</u> ou scannez le QR Code ci-dessous pour le visionner :

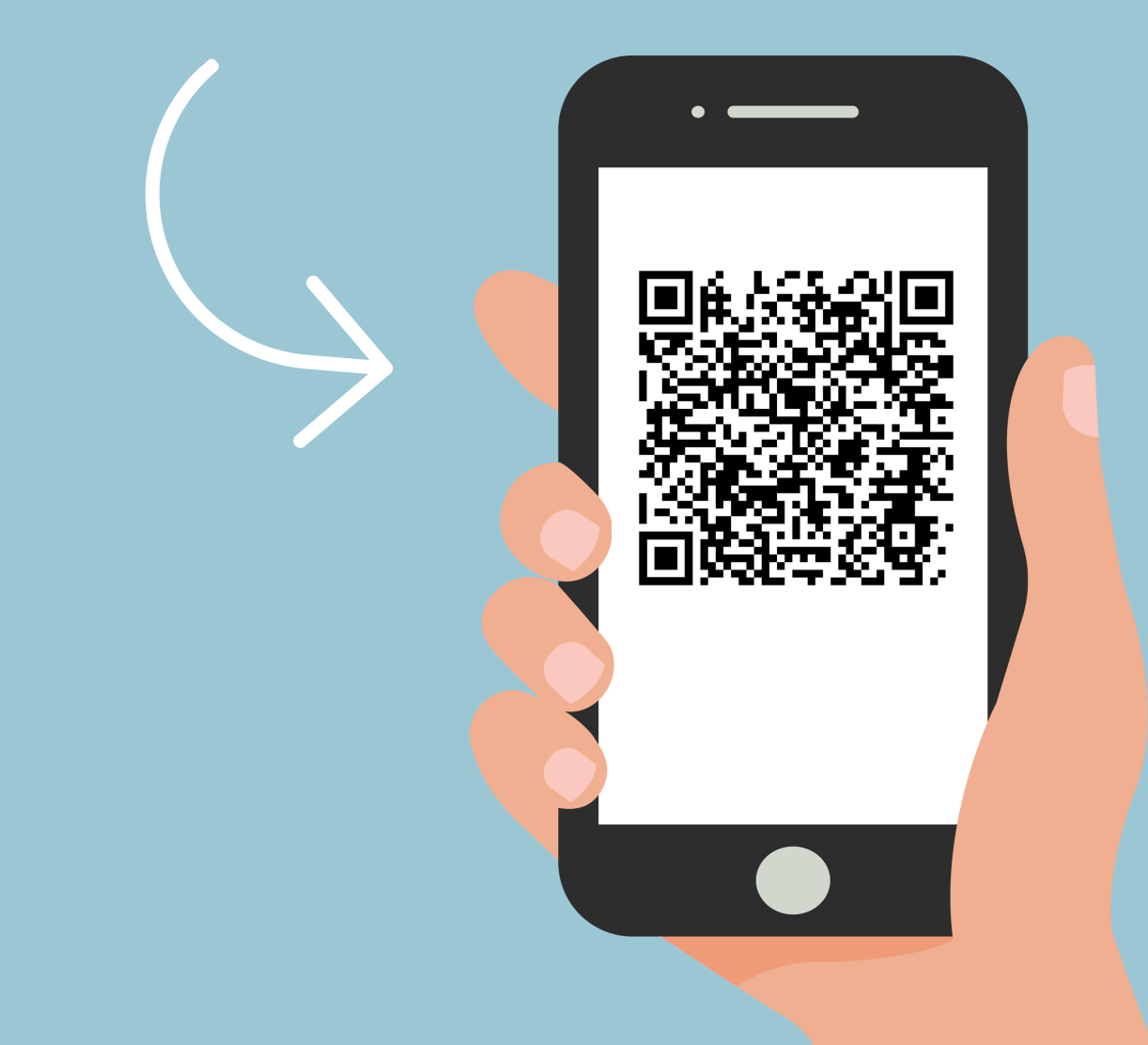

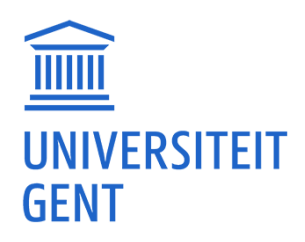

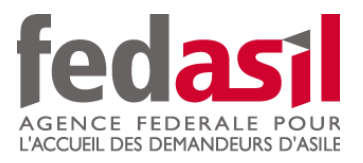

## Vous avez terminé le module 10- Banque en ligne

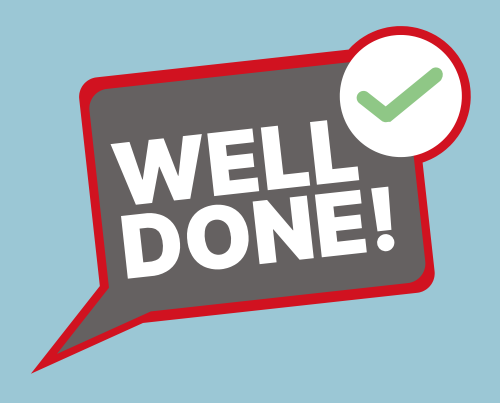